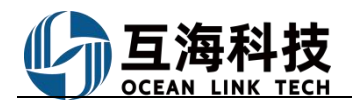

## **3.Offline Operation on the App platform**

The user switches to the "Management" page, clicks on "Maintenance Management" to open the list of maintenance items (Step 1), then clicks on "Offline Data" in the top right corner (Step 2). Within the popped-up offline maintenance data, the user clicks on "Download Data" in the top right corner (Step 3) to download maintenance tasks in advance while connected to the internet.

| 3:02 ම 😰 ්සි .all 72)                                          | 3:03 👁 🕱 🕾 🔐 📆                                                                                                    | 3:03 @ 10 in 177)                                                                                                    |
|----------------------------------------------------------------|----------------------------------------------------------------------------------------------------|----------------------------------------------------------------------------------------------------|
| 🕥 🛛 Wu Han OceanLinkTech 🛱 🛛 Help                              | K Back Maintenance Managem                                                                                           | < Offline Maintenance Data                                                                                                    |
| Q Please Enter Function Name                                   | Q Please enter maintenance ID/eq; Filter ♥                                                                           | PIC * Status * Dept. *                                                                                                    |
| AGEMENT MAINTENANCE MANAGEMENT CREW M/                         | 2024-10* UNI WIN * 2.Click "Offline Data"<br>Engine D *                                                              | 3.Click "Download Data"                                                                                                    |
| Maintenance Management                                         | M/E Unfinished                                                                                                    |                                                                                                    |
| Maintenance<br>Maintenance<br>Management<br>Hour               | Maintenance Deferred Maintenance Appl. ><br>ID:29406807<br>Maintenance Nc:706<br>Maintenance Items:Transmission Gear | For the first operation, there will be no data here.<br>For subsequent operations, it will automatically<br>overwrite the previous data |
| Crew Management                                                | Maintenance Request:N/A<br>PIC:2/F/Maintenance Period:1000hours                                                      | There is no offline data yet ~                                                                                                    |
|                                                                | Planned Maintenance:2024–10-11/Maintenance<br>Source:Plan Generated                                                  |                                                                                                    |
| Crew Arrgt Disembark Crew Transfer<br>Request                  |                                                                                                    |                                                                                                    |
| Crew Evaluation                                                | Maintenance Deferred Maintenance Appl. ><br>ID:2940706/<br>Maintenance No.712                                        |                                                                                                    |
| Emana Management                                               | Maintenance Items:Scavenge Air System                                                                                |                                                                                                    |
|                                                                | Maintenance Request:N/A<br>PIC:2/E/Maintenance Period:800hours                                                       |                                                                                                    |
|                                                                | Planned Maintenance:2024-10-20/Maintenance                                                                           |                                                                                                    |
| Labor Petty Cash Appl. Expenses<br>Reimbursement Reimbursement | Source.man Generated                                                                                                 |                                                                                                    |
| (*) 1.Switch to the                                            | M/E Unfinished                                                                                                    |                                                                                                    |
| Payment Order                                                  | Maintenance Deferred Maintenance col. ><br>ID:2940707/<br>Maintenance No:714                                         |                                                                                                    |
|                                                                | Maintenance Items:Crankcase<br>Maintenance Request:N/A                                                               |                                                                                                    |

In the popped-up "Download Offline Data" interface, the user can select the vessel, department, and date to download all the data to their mobile phone. (If the selected time period is long, the download time will be slightly longer, please wait patiently). After clicking on it, select "Offline Data" in the top right corner, and the offline maintenance data will automatically be synchronized to the server.

| 3:04 🎱 🎕 🐑 📶 🖅                           |                                                                                                    |                     |
|------------------------------------------|----------------------------------------------------------------------------------------------------|---------------------|
| Offline Maintenance Data                 | <ul> <li>Offline Maintenance Data<sub>Download Data</sub></li> <li>Maintenance Item Detail</li> </ul>                                                                                                    | ils                 |
| Download Offline Data                    | PIC* Status* Dept.* Maintenance No.P24101700625<br>5.Find the target maintenance item, then click to enter the UNI WINNER/MEMB/PIC/2/E<br>maintenance item clatile. Oct                                                                                                    | 未                   |
| *Vessel Name UNI WINNER                  | Maintenance ID:2940680/Maintenance ID:2940680/Maintenance ID:294080/Maintenance ID:294080/Maintena | o.:706              |
| *Dept. Engine Dept.                      | Maintenance ID:2940660/Maintenance No:706 Maintenance Request N/A<br>Maintenance Items:Transmission Gear 15/000000000000000000000000000000000000                                                                                                    | e Value:            |
| *Date 2024-10-0 2024-10-2<br>1 5         | Maintenance Request IV/A = 1 sources IV and IV and  | ,                   |
| Confirm                                  | * Finish Date                                                                                                    | 2024-10             |
| Commin                                   | M/E Untilished *Completion Status<br>UNI WINNER Enter Completion Status                                                                                                    |                     |
| Select the vessel, department and target | Maintenance ID:2940706/Maintenance No:712<br>Maintenance Items:Scewenge Air System<br>Maintenance Resuest IVA                                                                                                    | Attachm             |
| laintenance month, then click "Confirm"  | PIC:2/E/Maintenance Period:800hours<br>Planned Maintenance:2024-10-20/Maintenance<br>SourcePanc Generated                                                                                                    |                     |
|                                          | M/E Onfinitihad Optimized 6.Fill in the completion date and upload any attachments, then cli Universe Optimized Optimized Opti | status,<br>ick "Fin |
|                                          | Maintenance ID:2940707/Maintenance No.:714<br>Maintenance Itams Crankrase                                                                                                    |                     |
|                                          | Miniteance Request.N/A FINISH PIC2/E/Mainteance Period 800hours                                                                                                    |                     |

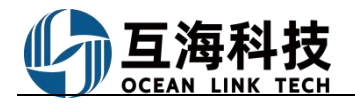

| < 0                        | ffline Mainter                       | ance D              | ata <sub>Download Data</sub> |      |
|----------------------------|--------------------------------------|---------------------|------------------------------|------|
| PIC *                      | Status                               | *                   | Dept.*                       |      |
| The statu<br>"Done", a     | us of the main<br>and appe <u>ar</u> | itenance<br>insynce | e item will cha<br>d"        | ange |
| M/E unsyr                  | iced                                 |                     | Done                         |      |
| Maintenance                | ID:2940680/Mai                       | ntenance l          | No.:706                      |      |
| Maintenance                | ltems:Transmissi                     | on Gear             |                              |      |
| Maintenance                | Request:N/A                          |                     |                              |      |
| PIC:2/E/Mair               | ntenance Period:1                    | 000hours            |                              |      |
| Planned Mai<br>Source:Plan | ntenance:2024-1<br>Generated         | )-11/Mair           | ntenance                     |      |
| Finish Date:2              | 2024-10-11                           |                     |                              |      |
| Completion :               | Status:Completed                     |                     |                              |      |
|                            |                                      |                     |                              |      |
| M/E                        |                                      |                     | Unfinished                   |      |
| UNI WINNEF                 | 2                                    |                     |                              |      |
| Maintenance                | ID:2940706/Mai                       | ntenance l          | No.:712                      |      |
| Maintenance                | Items:Scavenge                       | Air System          | 1                            |      |
| Maintenance                | Request:N/A                          |                     |                              |      |
| PIC:2/E/Mair               | tenance Period:8                     | 00hours             |                              |      |
| Planned Mai<br>Source:Plan | ntenance:2024-1<br>Generated         | )-20/Mair           | ntenance                     |      |
| M/E                        |                                      |                     | Unfinished                   |      |
| UNI WINNEP                 | R                                    |                     |                              |      |
| Maintenance<br>Maintenance | ID:2940707/Mai<br>Items:Crankcase    | ntenance l          | No.:714                      |      |
|                            |                                      |                     |                              |      |
| 3:06                       |                                      | ۵                   | 0 'R  77)                    |      |

| All Months • All Vessels                                | Dept. *         |
|---------------------------------------------------------|-----------------|
| 0 maintenance lists have be<br>selected, estimated 0MB. | en Select All 🗌 |
| M/E                                                     | +Select         |
| Maintenance ID:2940680/Mainter                          | ance No.:706    |
| Maintenance Items:Transmission 0                        | Gear            |
| Maintenance Request:N/A                                 |                 |
| PIC:2/E/Maintenance Period:1000                         | hours           |
| Planned Maintenance:2024-10-1<br>Source:Plan Generated  | 1/Maintenance   |
| Finish Date:2024-10-11                                  |                 |
| Completion Status:Completed                             |                 |

9.Filter the completed maintenance items based on key information, select them, and click "Confirm Synchronization"

CONFIRM SYNCHRONIZATION CANCEL

## OLISS Ship Management SaaS Cloud Service System

|                           |                      | @ Ø '??                       | atl (22)                        |                        |
|---------------------------|----------------------|-------------------------------|---------------------------------|------------------------|
| 👂 🛛 Wu Ha                 | n OceanLink          | (Tech ⇔                       | Help                            |                        |
| Q Please Enter            | Function Name        |                               |                                 |                        |
|                           | NANCE MANAG          | GEMENT                        | CREW M                          | 6                      |
| Maintenance Ma            | inagement            | 7. Wher<br>Internet<br>Manage | connet<br>, the "M<br>ement" is | ed to the<br>aintenanc |
| Maintenance<br>Management | Eqpt Running<br>Hour | display<br>Click to           | "To be s<br>enter               | ynced".                |
| Crew Managem              | ent                  |                               |                                 |                        |
| 2                         | 8                    | 8                             | Q                               |                        |
| Crew Arrgt                | Disembark<br>Request | Crew 1                        | ransfer                         |                        |
| <u>*-</u>                 |                      |                               |                                 |                        |
| Crew Evaluation           |                      |                               |                                 |                        |
| Expense Manag             | ement                |                               |                                 |                        |
| <b>(</b>                  | ¥)                   | Į.                            |                                 |                        |
| Labor<br>Reimbursement    | Petty Cash Appl      | l. Expe<br>Reimbu             | enses<br>rsement                |                        |
| 3                         |                      |                               |                                 |                        |
| Payment Order             |                      |                               |                                 |                        |
| OLSaaS Comm               | nication Stat        | istic M                       | anagement                       |                        |

| <b>&lt;</b> Back Mainte                                    | nance Managem Offline Data        |
|------------------------------------------------------------|-----------------------------------|
| Q Please enter m                                           | aintenance ID/eq) Filter T        |
| 2024-10*                                                   | UNI WIN * Engine D *              |
| You have 1 pieces of<br>completed data to<br>synchronized. | f Click here to synchronize       |
| M/E                                                        | 8.Click "Click here to synchroniz |
| Maintenance<br>ID:2940680/<br>Maintenance No.:70           | Deferred Maintenance Appl. >      |
| Maintenance Items:                                         | Transmission Gear                 |
| Maintenance Reque                                          | est:N/A                           |
| PIC:2/E/Maintenand                                         | ce Period:1000hours               |
| Planned Maintenan<br>Source:Plan Genera                    | ce:2024-10-11/Maintenance<br>ited |
| M/E                                                        | Unfinished                        |
| Maintenance<br>ID:2940706/<br>Maintenance No.:7            | Deferred Maintenance Appl. >      |
| Maintenance Items:                                         | Scavenge Air System               |
| Maintenance Reque                                          | est:N/A                           |
| PIC:2/E/Maintenand                                         | ce Period:800hours                |
| Planned Maintenan<br>Source:Plan Genera                    | ce:2024-10-20/Maintenance<br>ited |
| M/E                                                        | + d                               |
| Maintenance                                                | Deferred Maintenance Appl. >      |